# E2 setup with LOCHINVAR water heater model AWN501PM MODBUS device for 527-0369

This document will guide you through setting up and commissioning the water heater model AWN501PM third-party controller MODBUS device in the E2 controller.

#### Step 1: Upload the description file to the E2.

- 1. Connect to your E2 using UltraSite (refer to UltraSite32 User's Guide P/N 026-1002).
- 2. Right-click the E2 icon and select Description File Upload.
- 3. Browse to the location of the description file and click Upload.
- 4. Once upload is complete, reboot the E2 controller.

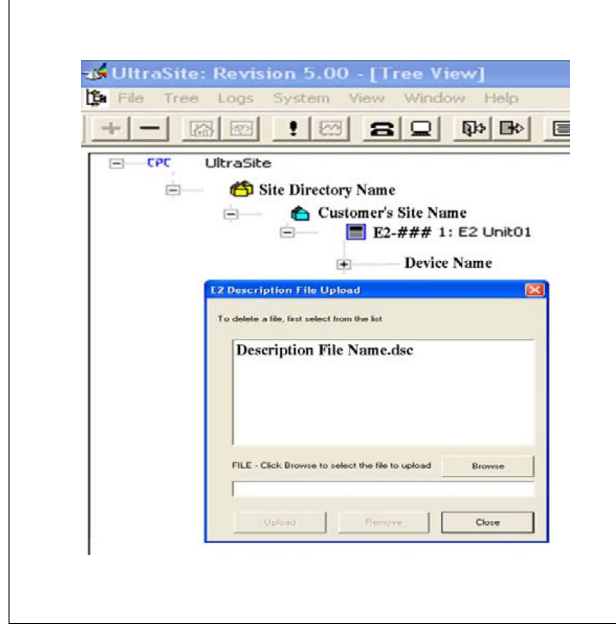

Figure 1 - E2 description file upload window

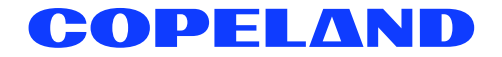

### Step 2: Activate the license of the device.

- 1. Log in to the E2 controller.
- 2. From the E2 front panel (or via Terminal Mode), press (Vert), 7, 9 (Licensing).
- 3. Press **F1** (*ADD FEATURE*) and enter the license key.

| Licensed Features- 06/2 | 0/2011 - 14:03:48 - Rev: | 3.018 | 16     |  |
|-------------------------|--------------------------|-------|--------|--|
| Feature                 | Maximum In-U             | Jse L | icense |  |
| EUSE                    |                          |       |        |  |
| Area Controller         |                          |       |        |  |
| Log Group               | Activate Feature         |       |        |  |
| Condenser Control       |                          |       |        |  |
| Digital Combiner        |                          |       |        |  |
| Heat/Cool Control       | Enter License key to     |       |        |  |
| Time Schedule           | activate a Feature:      |       |        |  |
| Holiday Schedule        |                          |       |        |  |
| Power Monitoring        |                          |       |        |  |
| Analog Sensor Ctr       |                          |       |        |  |
| Digital Sensor Ct       |                          |       |        |  |
| Conversion Cell         | 128                      | 6     |        |  |
| Pulse Accumulation      | 16                       | 0     |        |  |
| Digital Import Point    | 64                       | 0     |        |  |
| Analog Import Point     | 64                       | 0     |        |  |
| HVAC Simulation         | 16                       | 0     |        |  |
| Takey declared hout     |                          |       |        |  |
| incer desired cexc      |                          |       |        |  |

Figure 2 - add license screen

### Step 3: Add the device in the E2.

- 1. Press (Merry), <sup>a</sup>7, <sup>a</sup>7, <sup>a</sup>2 (Connected I/O Boards & Controllers).
- 2. Press **F2** to shift over to the *C4: Third Party* tab. The name of the device will display in the list. Highlight the device name and enter the number of devices to add under the **Quantity** field.
- 3. Press **()** to save the changes.

| 07-30-13 🔹 🕜 🛛 | M<br>Select CX Tabs | XX-400 Unit 3<br>SETUP |           |       | 13:23::     |
|----------------|---------------------|------------------------|-----------|-------|-------------|
| C1: This Unit  | C2: IO Network      | C3: ECT                | C4: Third | Partų | C5: Echelon |
| Có:            | C7: System          | C8:                    | C9:       |       | C0:         |
|                |                     | CWORK GUIIS. HEC       | secup     |       |             |
|                | Third Party Boa     | ard Type               | Quantity  | Max   |             |
|                | #1 : D              | evice Name             | 12        | 100   |             |
|                |                     |                        |           |       |             |
|                |                     |                        |           |       |             |
|                |                     |                        |           |       |             |
|                |                     |                        |           |       |             |
|                |                     |                        |           |       |             |
|                |                     |                        |           |       |             |
|                |                     |                        |           |       |             |
|                |                     |                        |           |       |             |
|                |                     |                        |           |       |             |
|                |                     |                        |           |       |             |
|                |                     |                        |           |       |             |
|                |                     |                        |           |       |             |
| Enter 0 to 91  | I Enter desired     | number of these        | boards    |       |             |
|                |                     |                        |           |       |             |

Figure 3 - C4: third party tab

#### Step 4: Set up the device in the E2 serial port.

- 1. Log in to the E2 controller.
- 2. Press Menu, <sup>8</sup>/<sub>7</sub>, <sup>#</sup>/<sub>3</sub>, <sup>#</sup> (General Controller Information).
- 3. Select **F2** to go to the *C3*: *Serial* tab. Highlight the physical COM Connection Port that will be assigned to the device and set up the manufacturer's communication configurations as follows:
- COM# Baud: 9600 kb
- COM# Data size: 8
- COM# Parity: None
- COM# Stop bits: 1
- 4. Press **(**) to save the changes.

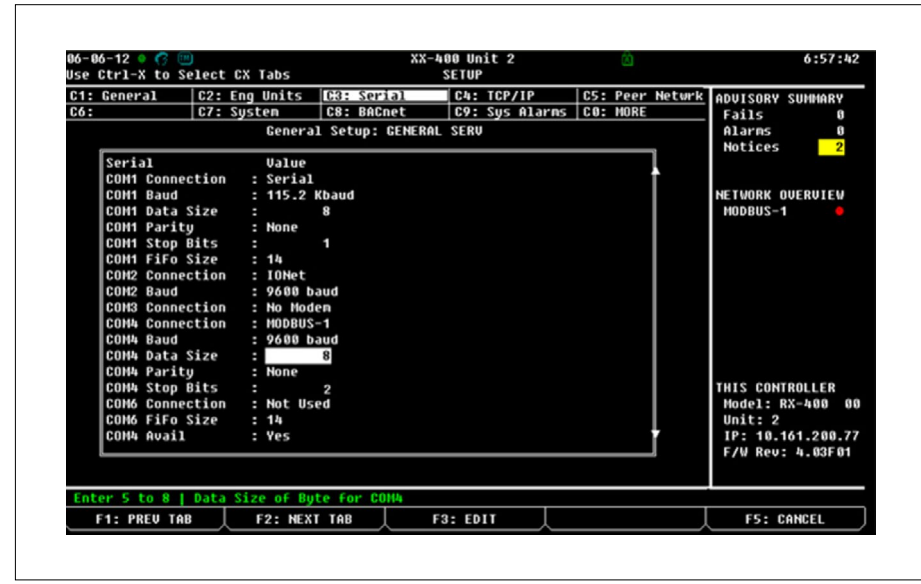

Figure 4 - C3: serial tab

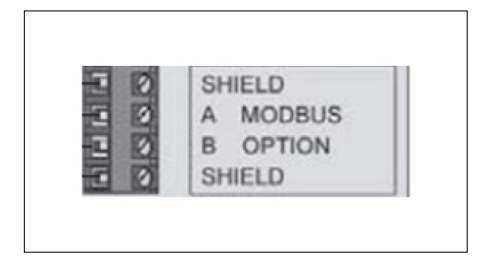

The water heater model AWN501PM has a MODBUS board that has a 10 Dip switch setting. Dip switch #1 through #8 is the address setting. Dip switch #9 is the baud rate setting (ON is 19200 bps, OFF is 9600 bps). Dip switch #10 is the parity setting (ON is Even parity, OFF is No parity).

If Dip switch #10 is set for No parity, there must be 2 Stop Bits, otherwise there will be one.

## Step 5: Terminate the device's MODBUS RS-485 communication cable as shown in Figure 5.

NOTE: Reverse the polarity of the device communication cable connection.

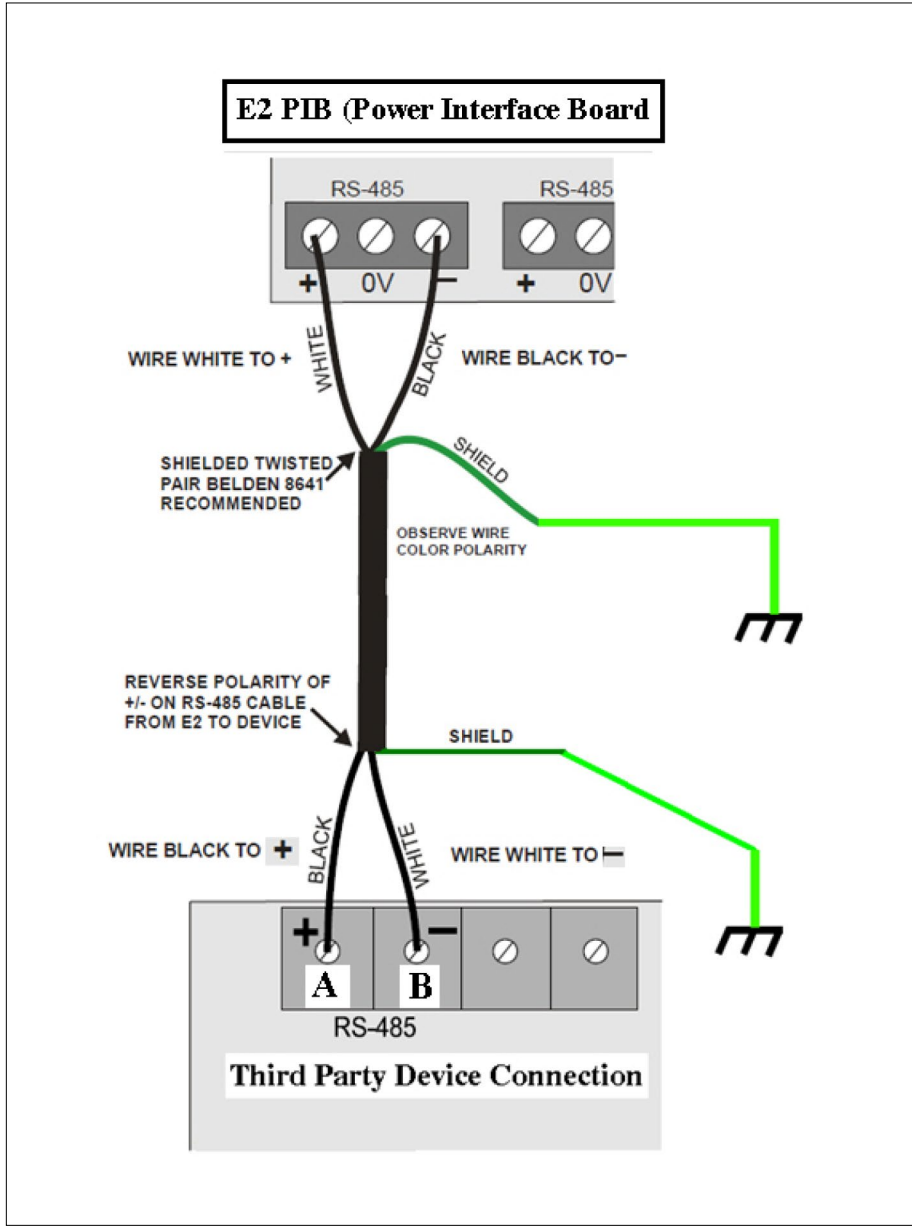

Figure 5 - terminating the device's communication cable connection

#### Step 6: Commission the device.

#### Selecting the device's MODBUS network

- 1. Log in to the E2 controller.
- 2. Select (Menu), 7, 7, 7, 1 (Network Summary).
- 3. On the Network Summary screen, highlight the device name, press **F**4 (*COMMISSION*), and select the preferred MODBUS Network (*Figure 6*). (Note that multiple MODBUS Networks appear in the list if more than one serial ports were set up initially.)
- 4. Press

NOTE: If there is only one MODBUS-1 Network in the list and **F4** (COMMISSION) is pressed, the MODBUS device addressing list will display.

| 86-28-11 ♦ 🧑         |                   | XX-300 Unit 1<br>Network Sunnary | ۵   |         | 14:23:4                    |
|----------------------|-------------------|----------------------------------|-----|---------|----------------------------|
| Напе                 | Туре Г            | Notwork Add                      | ess | Rev     | Status                     |
| E2 UNITOT<br>EVSE001 | RX300-Refrá       | 1. HODBUS-1<br>2. NODBUS-2       |     | 3.01816 | This Controller<br>Offline |
| Press nenu r         | unber or scroll t | to selection                     |     |         | EE - 0010E1                |

Figure 6 - select network list

#### Setting up the device's MODBUS address in E2

- 1. Select Menu, 7, 7, 7, 1 (Network Summary).
- Using the E2 arrow keys, select the desired MODBUS device and press
  F4 (COMMISSION). The E2 MODBUS addressing list will display. Select the desired MODBUS addressing slot for the device from the list (Figure 7).

NOTE: The MODBUS addressing slot pertains to the device address on the E2 controller only. The MODBUS address must be the same with the address assigned on the device. The actual device address must be configured at the local third party MODBUS Remote Terminal Unit (RTU) to enable communication with the E2 controller.

| 10 L0 11 4 |                 | XX-300 Unit 1 🖄<br>Network Sunmary | 14:24:<br>*ALAR |
|------------|-----------------|------------------------------------|-----------------|
| Name r     | Тиро            | Notwork Addrocs Rou                | statur          |
| Device_1   | MODBUS-1 Device | s                                  | ntroller        |
| Device-1   | 1. Device001    | Device-1                           |                 |
|            | 2. (Unused)     |                                    |                 |
|            | 3. (Unused)     |                                    |                 |
|            | 4. (Unused)     |                                    |                 |
|            | 5. (Unused)     |                                    |                 |
|            | 6. (Unused)     |                                    |                 |
|            | 7. (Unused)     |                                    |                 |
|            | 8. (Unused)     |                                    |                 |
|            | 9. (Unused)     |                                    |                 |
|            | 10. (Unused)    |                                    |                 |
|            | 11. (Unused)    |                                    |                 |
|            | 12. (Unused)    |                                    |                 |
|            | 13. (Unused)    |                                    |                 |
|            | 14. (Unused)    |                                    |                 |
|            | 15. (Unused)    |                                    |                 |
|            | 16. (Unused)    |                                    |                 |
|            | 17. (Unused)    |                                    | -               |
|            | ia. (onuseu)    |                                    | •               |

Figure7 - MODBUS Address Selection

3. Next, press and the MODBUS address will be set as shown:

| 06-20-11 🍳 🤇          | ? III          | XX-300 Unit 1 🙆<br>Network Summary |            | 14:24:5<br>*ALARM |
|-----------------------|----------------|------------------------------------|------------|-------------------|
| Nane                  | Tupo           | Device-1                           | Bou Status | -                 |
| E2 Unit01<br>Device-1 |                |                                    |            | ntroller          |
| Defact I              |                |                                    |            | _                 |
|                       | Setting F      | Physical Address for: Device-      | 1          |                   |
|                       | Specify I      | Physical Address Of Controll       | P#*        |                   |
|                       | ,              | Address: 1                         |            |                   |
|                       | MO             | DDBUS Device address is set        |            |                   |
|                       |                |                                    |            |                   |
|                       |                |                                    |            |                   |
|                       |                |                                    |            |                   |
| Enter value           | and Press ENTE | ER to Set Address                  |            |                   |
|                       |                |                                    | F5         | : CANCEL          |

Figure 8 - MODBUS address setting

NOTE: After a few seconds the device will appear online (**Figure 9**) to confirm that the commissioning process has completed. If the device still appears offline, re-check the RS-485 cable terminations and repeat the commissioning process.

| 06-20-11 🥱 (           |                        | Network Summary        | FULL                | 19:06:0                   |
|------------------------|------------------------|------------------------|---------------------|---------------------------|
| Nane                   | Туре                   | Network Addres         | s Rev               | Status                    |
| E2 Unit65<br>Device001 | BX499-B1dg<br>Device-1 | Ethernet:<br>MODBUS-1: | 5 3.01F01<br>1 0.00 | This Controller<br>Online |
|                        |                        |                        |                     |                           |
|                        |                        |                        |                     |                           |
|                        |                        |                        |                     |                           |
|                        |                        |                        |                     |                           |
|                        |                        |                        |                     |                           |
| F1: DELETE RCR         | D F2: STATUS           | ∑                      | COMMISSIO           | N F5: SETUP               |

Figure 9 - network summary screen

# Step 7: Once commissioning is complete, view the status of the device.

NOTE: The commissioning process is completed once the RTU is online.

- 1. Press (1), (5) (Configured Applications). The Configured Applications list displays.
- 2. Highlight the name of the water heater device in the list using the arrow keys and press **Energy** to view the Status screen of the device.

| 07-31-13 🔹 🕜 🔟                                                                                                    | -+• XX-300 Uni<br>Lochinva                                                                                                    | t3 🖻                                                                                                    | 16:19:0<br>*ALARM                                            |
|----------------------------------------------------------------------------------------------------|----------------------------------------------------------------------------------------------------|----------------------------------------------------------------------------------------------------|--------------------------------------------------------------|
| Controller Name<br>Lochinvar001<br>INPUTS<br>Inlet Temperature<br>Outlet Temperature<br>Flow Switch<br>Gas Pressure Switch<br>Air Pressure Switch<br>Blocked Drain Switch<br>Auto Reset High Limit<br>Flame<br>Run-Time Contacts<br>CH Pump<br>Domestic Hot Water Pump | NONE<br>NONE<br>NONE<br>NOTAC<br>NOTAC<br>NOTAC<br>NOTAC<br>NOTAC<br>NOTAC<br>NOTAC<br>NOTAC<br>NOTAC<br>NOTAC<br>NOTAC<br>NOTAC<br>NOTAC<br>NOTAC<br>NOTAC<br>NOTAC<br>NOTAC<br>NOTAC<br>NOTAC<br>NOTAC<br>NOTAC<br>NOTAC<br>NOTAC | ETPOINTS<br>utlet Setpoint<br>ystem Cascade Setpoint<br>TATUS<br>ystem Pump Speed %<br>ascade Total Power %<br>ascade Total Power %<br>iring Rate %<br>oiler Pump Speed %<br>LARMS<br>oiler Status Code<br>oiler Block Code | NONE<br>NONE<br>NONE<br>NONE<br>NONE<br>NONE<br>NONE<br>NONE |
| Press enter for a list of                                                                                                    | actions.                                                                                                    | oiler Lockout Code<br>larm Contacts                                                                                                    | NONE<br>Notac<br>F5: Setup                                   |

Figure 10 - water heater device status screen

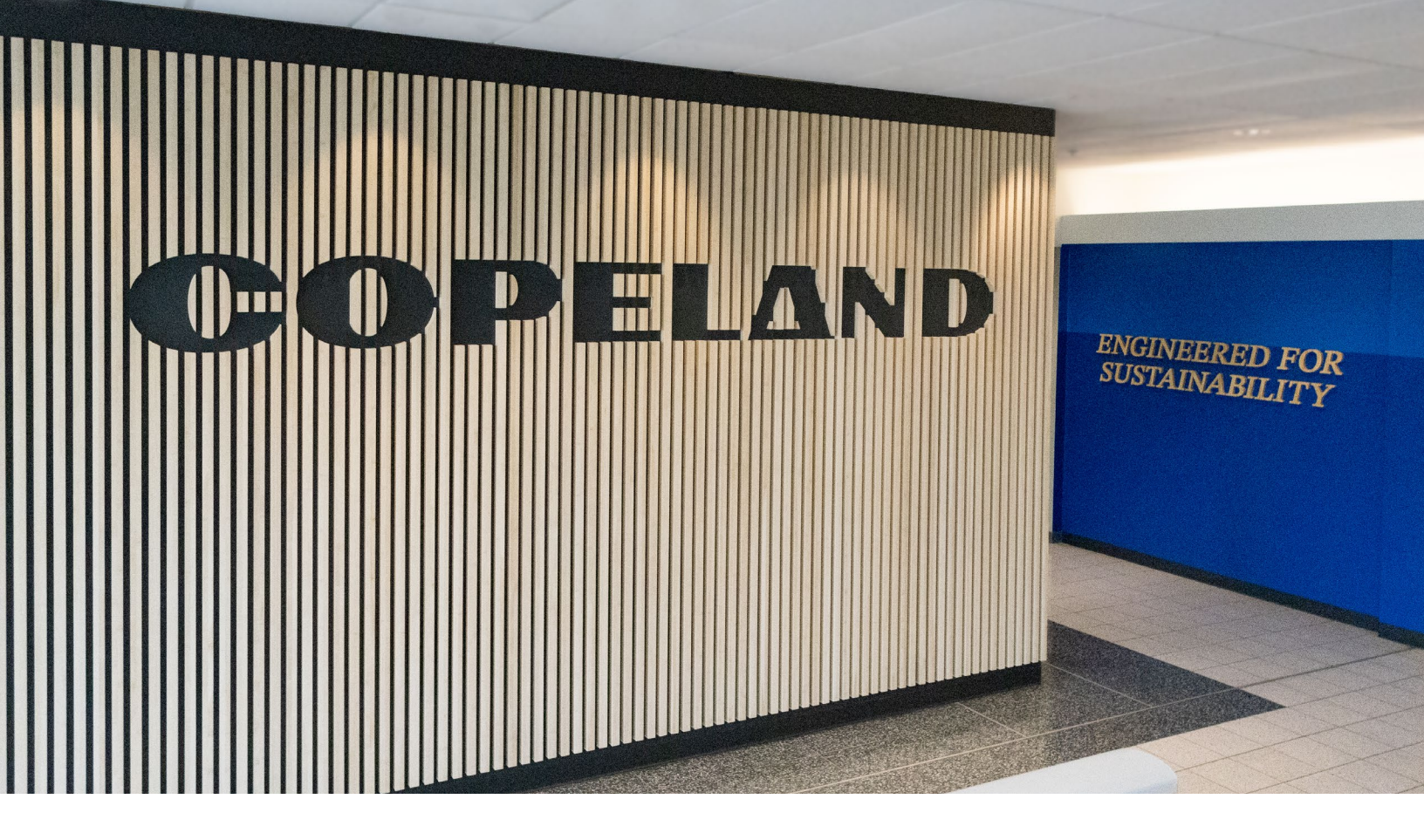

#### About Copeland

Copeland is a global leader in sustainable heating, cooling, refrigeration and industrial solutions. We help commercial, industrial, refrigeration and residential customers reduce their carbon emissions and improve energy efficiency. We address issues like climate change, growing populations, electricity demands and complex global supply chains with innovations that advance the energy transition, accelerate the adoption of climate friendly low GWP (Global Warming Potential) and natural refrigerants, and safeguard the world's most critical goods through an efficient and sustainable cold chain. We have over 18,000 employees, with feet on the ground in 50 countries - a global presence that makes it possible to serve customers wherever they are in the world and meet challenges with scale and speed. Our industry-leading brands and diversified portfolio deliver innovation and technology proven in over 200 million installations worldwide. Together, we create sustainable solutions that improve lives and protect the planet today and for future generations. For more information, visit <u>copeland.com</u>.

The contents of this publication are presented for informational purposes only and they are not to be construed as warranties or guarantees, express or implied, regarding the products or services described herein or their use or applicability. Computer Process Controls, inc. reserves the right to modify the designs or specifications of such products at anytime without notice. Computer Process Controls, Inc. does not assume responsibility for the selection, use or maintenance of any product. Responsibility for proper selection, use and maintenance of any Computer Process Controls, Inc. product remains solely with the purchaser and end-user.

To learn more, visit copeland.com

026-4940 Rev 0 (08/2013) E2 setup with LOCHINVAR water heater model AWN501PM MODBUS device for 527-0369 ©2024 Copeland LP.

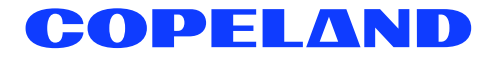